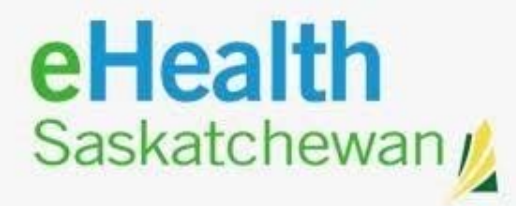

# **INTELLISPACE PACS 4.4.553.35**

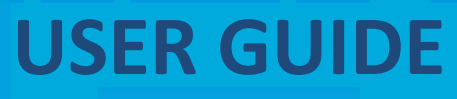

October 2020

# **Username and Password Set Up**

- When eHealth Saskatchewan or your Saskatchewan Health Authority (SHA) System Administrator has assigned your IntelliSpace PACS username and password, you can access IntelliSpace PACS.
- Your SHA System Administrator will ensure you can access IntelliSpace PACS and inform you how to log in to IntelliSpace PACS.
- Because IntelliSpace PACS is customized on a user-by-user basis, your interaction with IntelliSpace PACS (the patients you have access to, the tools available to you, and so on) may be different from that of other users.

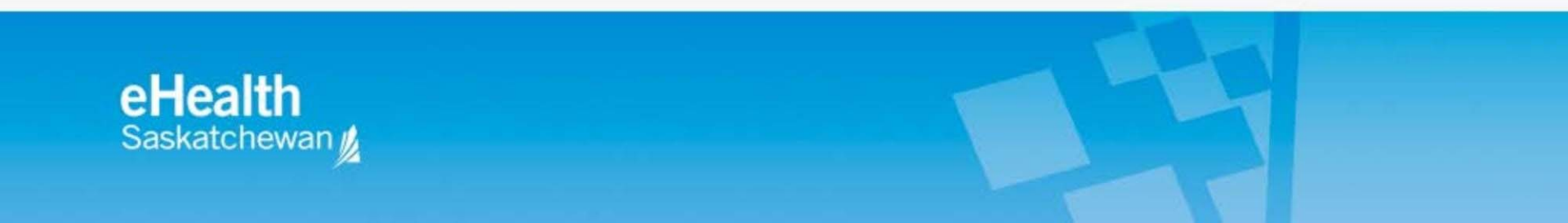

# **Logging In To Intellispace PACS**

|                  | PHILIPS<br>PACS 4.4.553.35                                                                                                    |                                                                                                    |
|------------------|----------------------------------------------------------------------------------------------------|----------------------------------------------------------------------------------------------------|
| _                | IntelliSpace PACS                                                                                                    |                                                                                                    |
|                  | IntelliSpace PACS - Enterpris<br>Logon                                                                                                    | e 4.4                                                                                                    |
|                  | User Name<br>Password<br>Log on to<br>ElealthSask<br>Logon Mode<br>Location<br>Main Location                                                                                                    |                                                                                                    |
|                  | ОК                                                                                                    | www.philips.com/IFU                                                                                                    |
| Copy<br>exclusit | ights and all other proprietary rights in any software and related docur<br>ely with Philips or its licensors. No title or ownership in the Software is<br>the end user license conditions as are avail | nentation ("Software") made available to you rest<br>conferred to you. Use of the Software is subject to<br>able on request. |

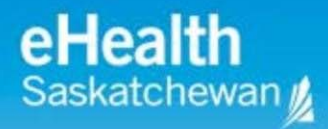

# Log In Screen

- In the Log in Screen enter the user name and password provided by eHealth Saskatchewan or your SHA System Administrator.
- <u>LOG ON TO</u> : choose eHealth if eHealth Saskatchewan provided the username and password or follow the guidance of your SHA System Administrator.
- eHealth user accounts will lock after 3 unsuccessful login attempts. User must wait 15 minutes before attempting to log in again or call the help desk service to unlock your account. 1-888-316-7446 or 306-337-0600

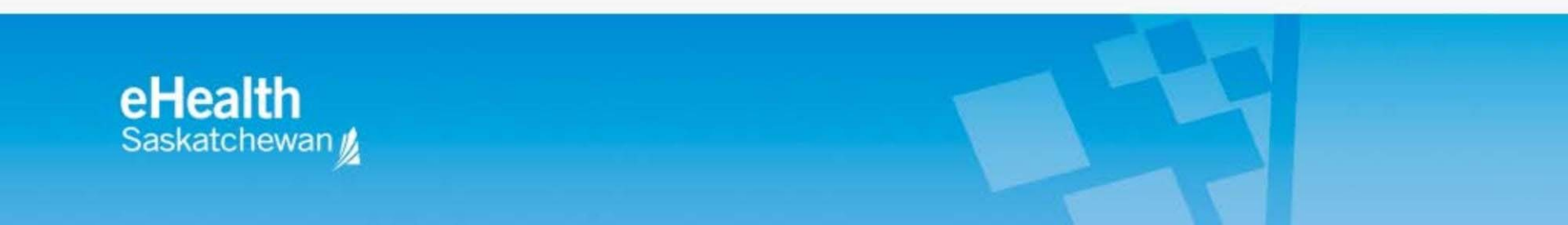

# Patient Lookup Page

After you log in to Intellispace PACS the Patient Lookup page displays by default, allowing you to search for patients and their exams.

| 🔞 Philips IntelliSpace P | ACS Enterprise                                                                                                    |                |            |               |                |             |                 |
|--------------------------|----------------------------------------------------------------------------------------------------|----------------|------------|---------------|----------------|-------------|-----------------|
| User: PACS POC IE:       | xport<br>up                                                                                                    |                |            |               |                | PI          | HILIPS<br>00000 |
| Shortcuts                | Folder List X                                                                                                    | search         | Exams with | h images only | Append results | clear all   | close all       |
| Patient Lookup           | Enterprise Tools     Exam Lookup     Exceptions Lookup     Patient Lookup     Installed Programs     Machine Filters     My Filters     My History     PACS Patient Masking     Resolved Exceptions     Personal Folders | ◆ Patient Name | MRN        | Date of Birth | SSN Or         | rganization | Sex             |

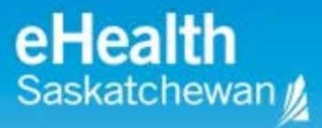

## **Main Elements of Patient Lookup Page**

- The basic layout elements in IntelliSpace PACS are the Control Strip, Folder List, and Shortcut Bar.
- Online Help can be accessed by clicking the 🙆 in the top right corner

| (             | Philips IntelliSpace P | ACS Enterprise                                                                                                    |         |             |                 |               |              | - 0 ×     |
|---------------|------------------------|----------------------------------------------------------------------------------------------------|---------|-------------|-----------------|---------------|--------------|-----------|
| Control Strip | User: PACS POC IE      | xport                                                                                                    |         |             |                 |               | Pi           | NLIPS     |
|               | Patient Look           | up                                                                                                    |         |             |                 |               | (            | 0 6 8 8   |
|               | Shortcuts              | Folder List X                                                                                                    | search  | I Exams wit | h images only 🛛 | Append result | ts clear all | close all |
|               | - Ari                  | 🖃 💼 Enterprise Tools<br>— 🏘 Exam Lookup                                                                                                    | Patient | Name MRN    | Date of Birth   | SSN           | Organization | Sex       |
|               | Patient Lookup         | Exceptions Lookup     Patient Lookup     Installed Programs     Machine Filters     My Filters     My History     PACS Patient Masking     Resolved Exceptions     Personal Folders |         |             |                 |               |              | •         |

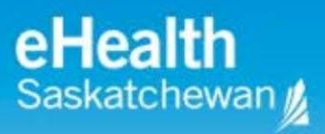

- 1. Control Strip displays at the top of IntelliSpace PACS when you log in.
- **2.** Access the iExport queue application if you have the proper privilege  $\bigcirc$
- 3. Preferences dialog box
- 4. Online Help
- 5. Log Out

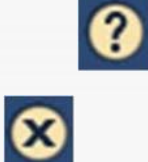

- 6. Folder List provides access to various IntelliSpace PACS areas and tools
- **7. Shortcuts** The Shortcuts Bar allows you to quickly access your most frequently used folders, filters, and tools

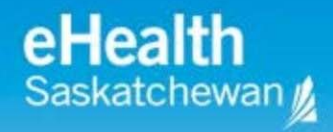

# **Folder List**

- The **Folder List** provides access to various IntelliSpace PACS areas and tools.
- Folders are storage places for studies you would like to save. User folders are private to the user. Public folders are shared by everyone who has the appropriate permission.
- Exam Lookup: Allows you to find exams, based on a combination of search criteria
- **Exceptions Lookup**: Allows you to find exceptions, defined as exams whose DICOM information conflicts with information from the HIS/RIS or the IntelliSpace PACS database.
- **Patient Lookup**: Allows you to find *patients*, based on a combination of search criteria.
- **Resolved Exceptions**: Displays the **Resolved Exceptions** worklist, allowing you to view a list of all resolved exceptions.
- **iQuery**: Allows an *authorized user* to retrieve DICOM studies from your institution's digital archive and send them to IntelliSpace PACS

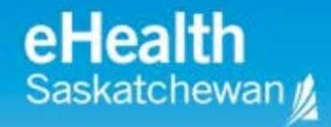

#### **Folder List Continued**

- Local Exam Cache: Allows you to save patient exams on your local machine for later review. This speeds up access to image data when running IntelliSpace PACS remotely. (based on permissions).
- **Local Export**: Allows you to burn CDs and DVDs of clinical exams with all of their related diagnostic reports and information (based on permissions).
- My Filters: While initially empty, this folder can contain all of your personalized search filters. You create filters in the Preferences dialog box (accessed by clicking the P button on the IntelliSpace PACS Control Strip). Filters can be based on combinations of modality, body part, exam code, date, patient age, and other criteria.
- My History: Contains the last 100 exams you have viewed.
- **Personal Folders**: You can create private folders to create special collections of exam links for future reference.
- **Public Folders**: Like Personal Folders, Public Folders can be other folders you create, or links to clinical exams for other clinicians if you have permission to access public folders.

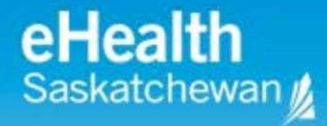

# **Creating Shortcuts**

- The <u>Shortcuts Bar</u> allows you to quickly access your most frequently used folders, filters, and tools. The only time the Shortcuts Bar is not visible is when you view the Canvas Page. You cannot remove or hide the Shortcuts Bar, but you can resize it by clicking on the right border and dragging to the desired size.
- Two ways to create your own shortcuts:
  - Drag and Drop folders and filters from the Folder List to your Shortcuts Bar.
  - Right click on a folder or filter, and select Create Shortcut.

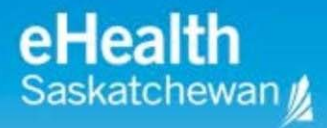

# **Accessing Patients and Exams**

- **Patient Lookup** is the first screen displayed when you log into IntelliSpace PACS.
- You can quickly find patients (with or without associated images) based on a combination of search criteria. Patients whose records are based solely on exception studies are not displayed.
- PACS Administrators can set a System Preference to specify which columns are displayed in the Patient Lookup.
- You can search for patients based on any combination of the following.
- The search criteria in bold below will be displayed at all times:
   Patient Name -MRN SSN=HSN (Sask Health Card Number)
   -Date of Birth -Sex Organization

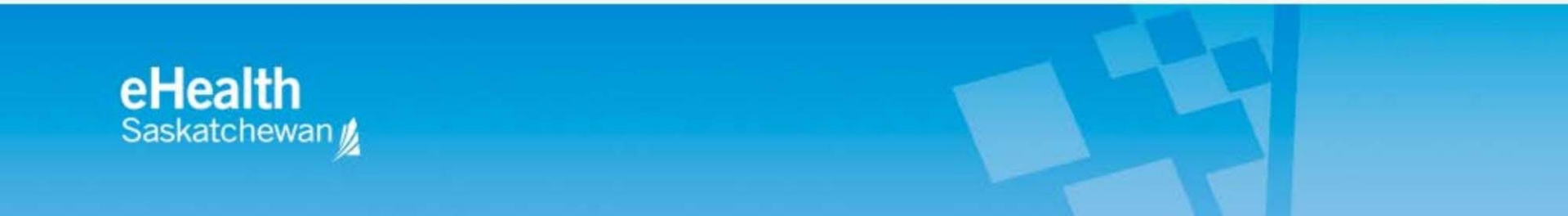

#### **Patient Lookup Overview**

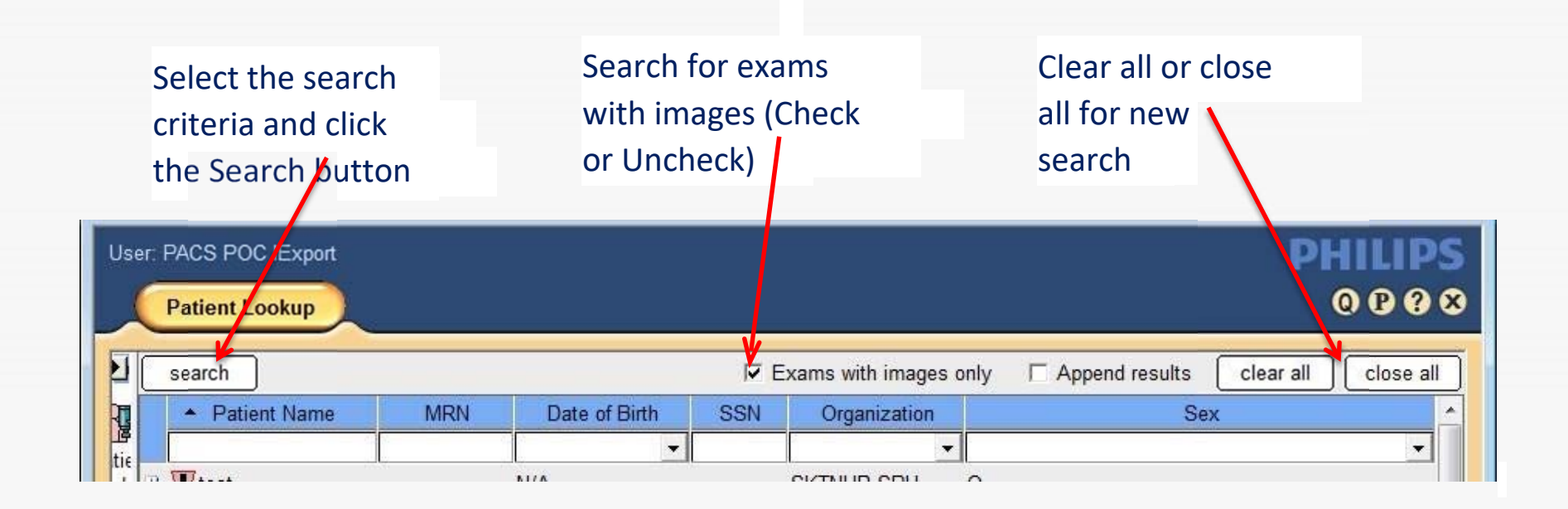

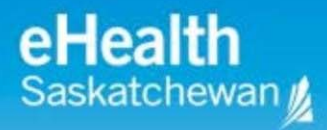

# Searching for Patients by Name

 You can search for patients by entering their last and first name. For example, to find patient: Doe, John you can search for the full name (Doe, John), full last name and partial first name (Doe, J) or partial last name (D).

# Searching for Patients by Identifier

- Select **Patient Lookup** from the Folder.
- Enter the MRN (Medical Record Number).
- Click Search or press Enter.
- When using MRN you must select the correct name from the list of results.

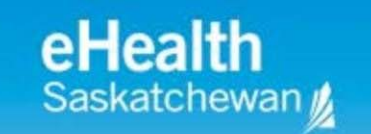

# **Clearing a List of Patients**

- If you have a list of patients displayed, you can clear the patients in the list by starting a new search or by clicking the **Clear All** button.
- All names in the list are removed.
- If there are multiple patients displayed with their exams listed in the **Patient Lookup** click **Close All** to close the lists.

| User | r: PACS POC IExport              |     |               |             |                       | PHILIPS             |
|------|----------------------------------|-----|---------------|-------------|-----------------------|---------------------|
|      | Patient Lookup                   |     |               |             |                       | 0 P ? S             |
| PI   | search                           |     |               | <b>⊽</b> Ex | kams with images only | y 	☐ Append results |
| R    | <ul> <li>Patient Name</li> </ul> | MRN | Date of Birth | SSN         | Organization          | Sex                 |
| tie  |                                  |     |               |             | -                     |                     |
|      | TT TT As a A                     |     | N1/A          |             |                       |                     |

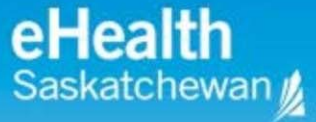

# **Closing a List of Patients**

- If you have exams displayed in the list of patients, you can close the exams individually by clicking the icon to the left of the patient name. You can also close the exams for all patients in the list at the same time.
- If you have patients and exams displayed in the **Patient Lookup**, click **Close All**.
- The exams for all patients in the list are closed, so that only the patient names are listed.

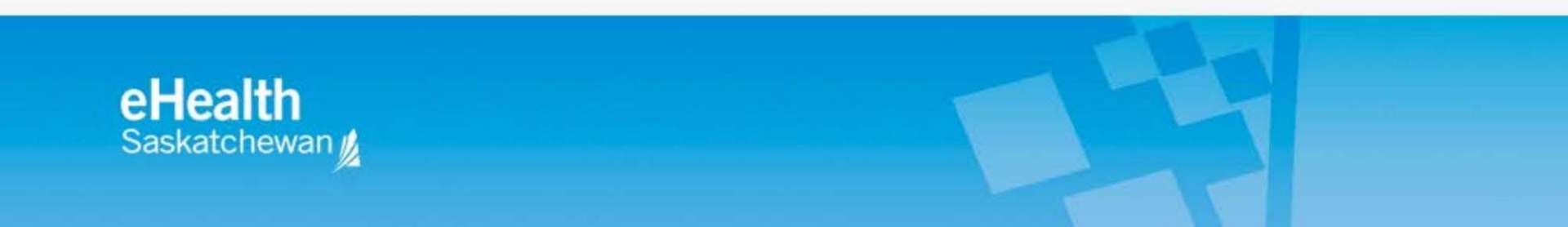

# **Showing or Hiding Patient Lookup Columns**

- You can show or hide any Patient Lookup columns except Patient Name, MRN, and Date of Birth. These are hardcoded and must remain as search options. Right-click in the column area, above the list of patient names.
- Select the columns you want to show or hide. Visible columns are checked; hidden columns are unchecked.

|   |       |              |              |               |               |                     | 000                            |
|---|-------|--------------|--------------|---------------|---------------|---------------------|--------------------------------|
| × | earch |              |              |               | I Exams with  | n images only 🔲 App | end results clear all close al |
|   | *     | Patient Name | 1            | MDN           | Date of Birth | SSN                 | Organization                   |
|   |       |              | ~            | Patient Name  | ¥             |                     |                                |
|   |       |              | $\checkmark$ | MRN           |               |                     |                                |
|   |       |              | $\checkmark$ | Date of Birth |               |                     |                                |
|   |       |              | $\checkmark$ | SSN           |               |                     |                                |
| × |       |              | ~            | Organization  |               |                     |                                |
|   |       |              |              | Sex           |               |                     |                                |
|   |       |              |              |               |               |                     |                                |

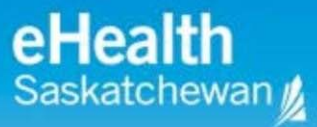

# **Rearranging Patient Lookup Columns**

- You can click and drag **Patient Lookup** columns to rearrange their order, except for **Patient Name** and **MRN**.
- This allows you to customize the order in which patient information is displayed.
- Click and drag a column to the position you want, and release the mouse button.

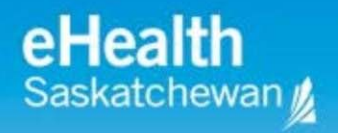

# **Exam Lookup Overview**

#### Exam Lookup is used to find and manage exams

| horicut | Folder List          | × | search   | expo | n j          |          |               |                   | P        | Exams with images only |
|---------|----------------------|---|----------|------|--------------|----------|---------------|-------------------|----------|------------------------|
| 900     | E Enterprise Tools   | â | B. A. J. | 8-18 | Organization | MRN      | Accession #   | Exam Date/Time    | Modality | Scheduled Date/Time    |
| atient  | Exceptions Lookup    | 5 |          |      |              |          |               | Last 24 hours     | •        | •                      |
| ookup   | AP Patient Lookup    |   | 2        | 12   | PAPHR-VH     | 00169384 | US-14-0047909 | 9/7/2014 10:23:49 | US       | 9/7/2014 10:19:00      |
|         | - installed Programs |   | 2        | 12   | CHR-CRH      | 00035892 | DX-14-0245398 | 9/7/2014 10:30:00 | DX       | 9/7/2014 10:25:00      |
|         | Local Evan Cacha     |   | 2        | 12   | SRISE-YRHC   | 00156815 | DX-14-0245405 | 9/7/2014 10:31:00 | DX       | 9/7/2014 10:29:00      |
|         | - A Local Exam Cache |   | 2        | 12   | SRISE-YRHC   | 00068639 | DX-14-0245403 | 9/7/2014 10:32:00 | DX       | 9/7/2014 10:28:00      |

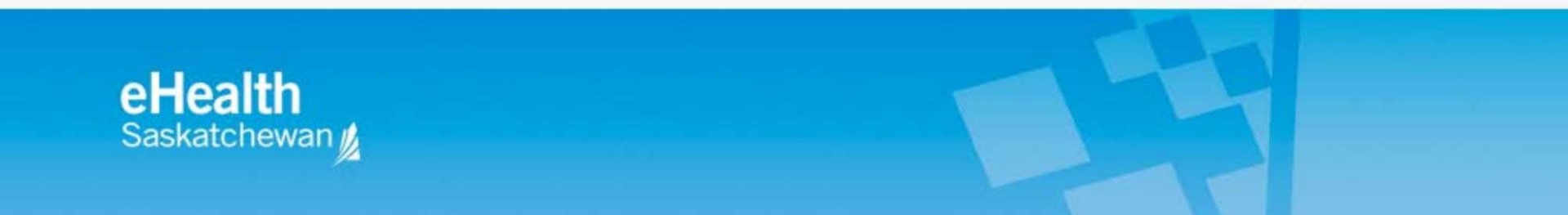

# **Viewing Exam Information**

- To view a summary of a patient's exams in a list of patients. The following information displays for each exam, starting with the most recent:
  - MRN
  - Accession # (maximum length is 20 characters)
  - Exam date and time (if images have been received)
  - Modality
  - Scheduled date and time (if no images have been received)

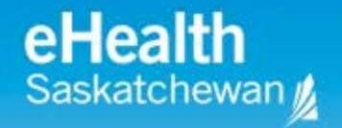

- You can search for Exams using any combination of the following and other criteria.
- The search criteria in grey hardcoded and must be displayed.
- MRN
- Accession#
- Exam Date/Time
- Modality
- Scheduled Date/Time

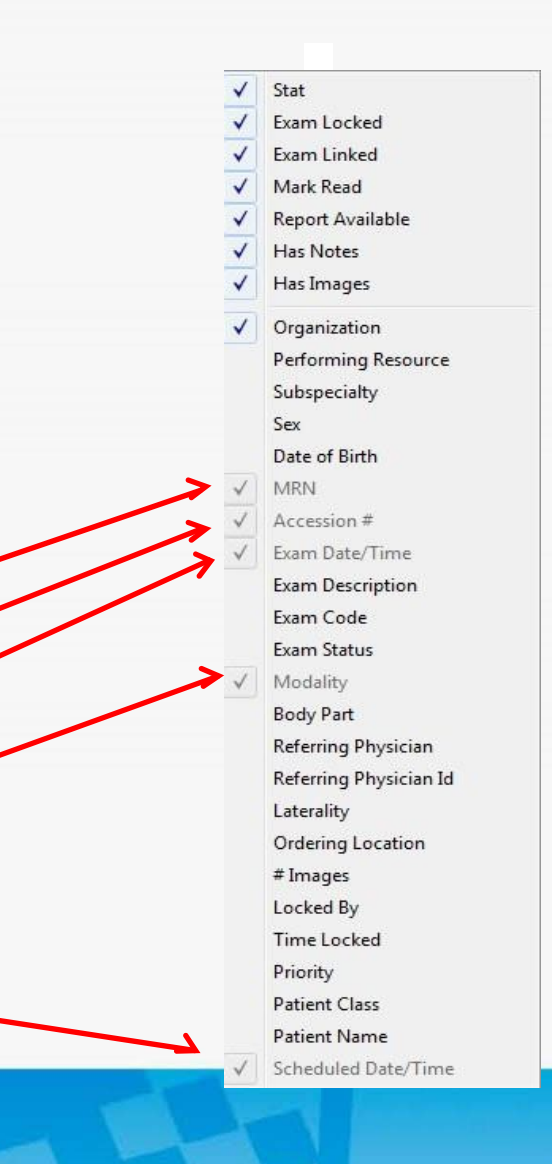

is

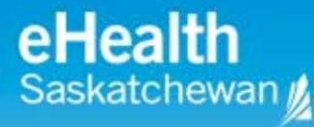

# Icons display to the left of exams indicate the following:

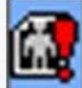

- STAT exam
- Locked exam
- Linked exam
- Exam has been marked read
- Diagnostic report available
- Exam has exam notes
- Exam has images

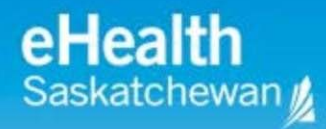

# When a list of exams is displayed, you can do the following:

- Double-click an exam to open it.
- Right-click to display a menu with actions.
- Rearrange and select certain search criteria columns to hide or display.
- Shift-click to select contiguous exams or Ctrl-click to select multiple, noncontiguous exams.
- Sort the list by clicking on each column header. Resize columns by clicking the right edge of the column and dragging it to the left or right.

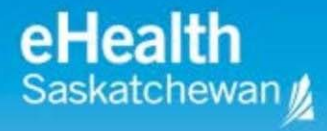

# **Viewing Clinical Information**

There are several ways to access the Clinical Information dialogue box which provides diagnostic reports, exam history and provider information

- 1. From the Canvas Page, click the icon in the Exam Margin.
- 2. Right-click an event in the Patient History Timeline on the Canvas Page and select **View Exam Notes**.
- 3. Right-click an exam in **Patient Lookup** or **Exam Lookup** and select **View Exam Notes**.
- Report is available for viewing
- Report is not available yet, but Exam Memo is available

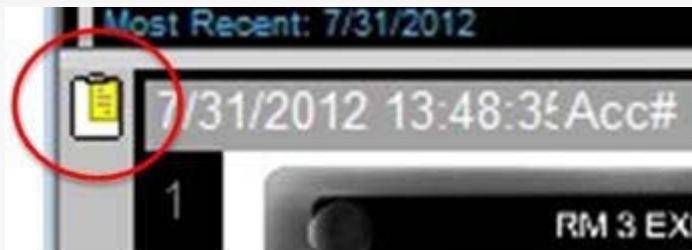

- No Report available

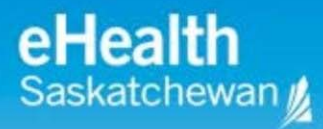

#### **Viewing Clinical Information-Diagnostic Report**

| Ordering MI<br>Accession # | D: Du Plessis, Hendrik Phone: N/A Pager: N/A<br>CT-14-00049 Exam Code: CTCAPWW Location: Emergency                                                                                                    |  |
|----------------------------|----------------------------------------------------------------------------------------------------|--|
| Diagnostic Report          | Current                                                                                                    |  |
| Exam Notes (0)             | Final Report                                                                                                    |  |
| Clinical Info              |                                                                                                    |  |
| Polated Exams              | Battlefords Union Hospital                                                                                                    |  |
|                            | Patient: TRAINING, FOUR                                                                                                    |  |
| All Exams                  | - MRN: 190506                                                                                                    |  |
| Current Providers          | Accession: CT-14-00049                                                                                                    |  |
|                            | ***** Computed Tomography *****                                                                                                    |  |
|                            | Exam Exam Date/Time Ordering Physician                                                                                                    |  |
|                            | CT Chest/Abdomen/Pelvis w/ 28/Mar/2014 14:19 Du Plessis, Hendrik<br>+ w/o con CST                                                                                                    |  |
|                            | Reason for Exam                                                                                                    |  |
|                            | Previous CT report suggests further examination for multiple nodules.                                                                                                    |  |
|                            | Report                                                                                                    |  |
|                            | Again small lung nodule noted in right middle lobe measuring 1.4cm when<br>compared to unenhanced chest CT. No diffuse markings and no other nodules<br>noted in abdominal cavity on this training patient. |  |
|                            | ***** EINAL DEDODT *****                                                                                                    |  |

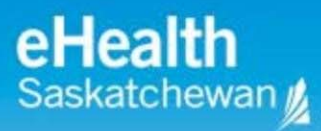

# **Displaying and Printing the Current Report**

- If a report exists, the Diagnostic Report pane of the Clinical Information dialog box displays information in two tabs: Current and History.
- The **Current** tab displays the exam information, patient information, providers, and report of the Radiologist's impressions for the exam.
- You can print this report or view it on screen.
   When you print the report, all information is printed, even if some of the categories are not expanded on screen.
- The History tab allows you to see the complete revision history for the report.

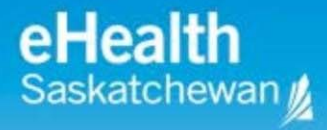

#### **Exam Notes**

| Ordering Mi<br>Accession # | FOUR, MRN<br>D: Du Plessis<br>CT-14-0004 | : 00190506, S<br>s, Hendrik<br>9 | ex: F, Do<br>Pho<br>Exa | 0B: 9/24/199<br>one: N/A<br>im Code: CT( | 99 Pa<br>CAPWW Lo      | iger: N/A<br>cation: Emergen | су                |
|----------------------------|------------------------------------------|----------------------------------|-------------------------|------------------------------------------|------------------------|------------------------------|-------------------|
| Diagnostic Report          | ✓ Date / Time                            |                                  | 1                       | Author                                   | Subje                  | ect                          | Note Type         |
| xam Notes (1)              | 9/11/20                                  | 14 16:24:32                      | C ·                     | nn eHS                                   | Test                   | Ţ                            | Technologist Note |
| linical Info               | -                                        |                                  |                         |                                          |                        |                              |                   |
| elated Exams               | -                                        |                                  |                         |                                          |                        |                              |                   |
| a cxams                    | -                                        |                                  |                         |                                          |                        |                              |                   |
|                            | -                                        |                                  |                         |                                          |                        |                              |                   |
|                            |                                          | Test                             |                         |                                          |                        |                              |                   |
|                            | Subject:<br>This is a                    | Test<br>test exam and            | these not               | tes are for dis                          | Note Type<br>play only | Technologist N               | lote              |
|                            | Subject:<br>This is a                    | Test<br>test exam and            | these not               | les are for dis                          | Note Type<br>play only | Technologist N               | lote<br>New Not   |

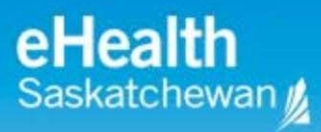

## **Exam Notes**

There are several types of exam notes: three pre-defined and up to seven which are modified by the PACS administrator.

- Exam notes for general information (pre-defined)
- Preliminary notes for preliminary findings (pre-defined)
- •**Technologist notes** for communicating information about the exam to the referring physician or radiologist (pre-defined)
- Ed Phys Note for emergency physician comments
- Radiologist Note for radiologist comments

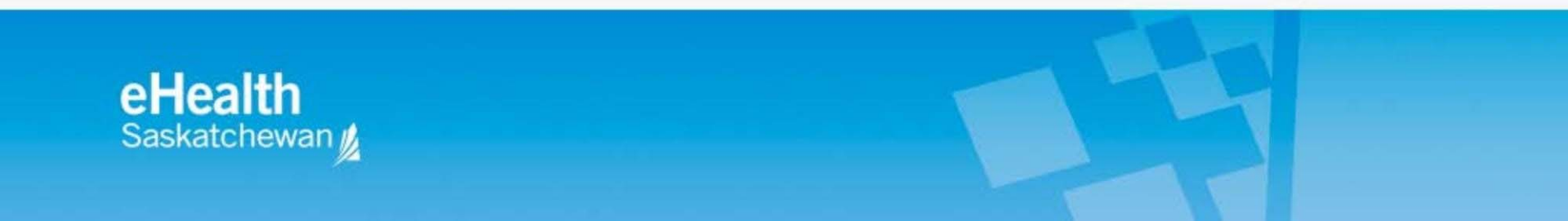

### **Canvas Page**

- The Canvas Page displays patient exams and provides access to diagnostic images and series, diagnostic reports and exam notes, patient information, and diagnostic reading workflow.
- You use the Canvas Page to get contextual and historical information about the patient.

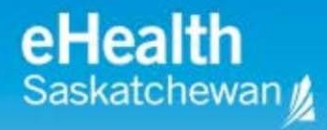

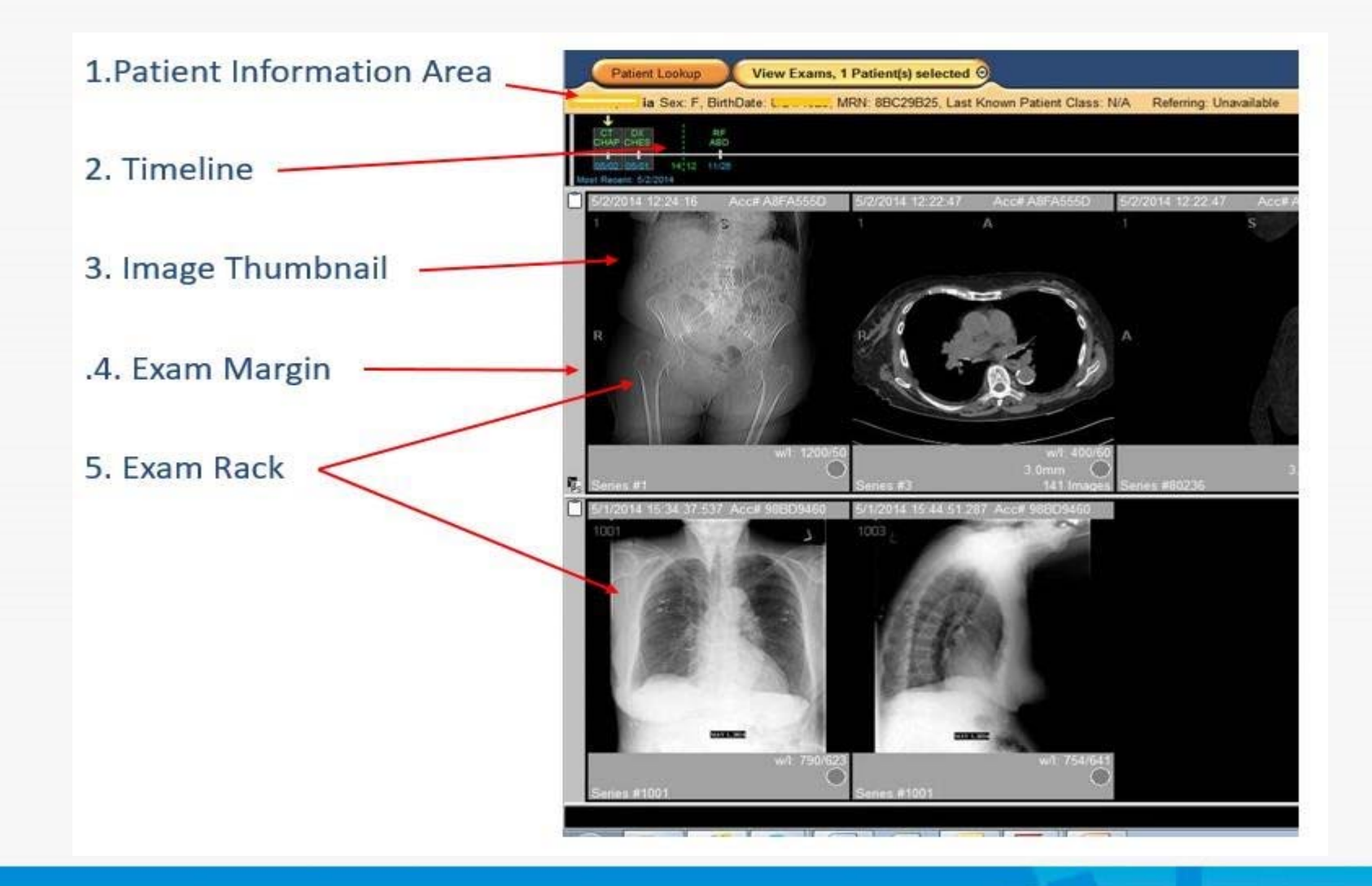

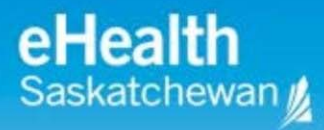

# **Patient History Timeline**

- Patient History Timeline displays all exams for the patient.
- Left to Right > Most Recent to Most Historical
- It is a quick way to navigate through a patient's clinical history.
- Yellow Arrow The first exam loaded on the exam rack (displayed) is denoted with a yellow arrow. Any loaded exams appear with the grey background.
- Blue Arrow If more exams are present than can be displayed on the screen, a small <u>blue arrow</u> will appear above the timeline. Scroll right to see the additional exams.
- Hover over exam on timeline to display exam information

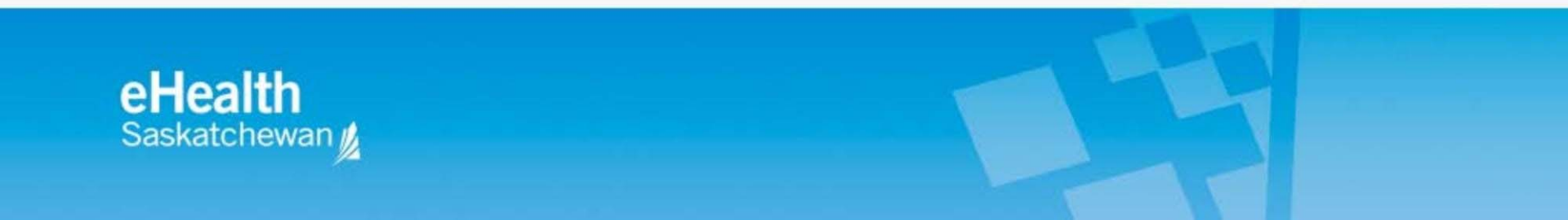

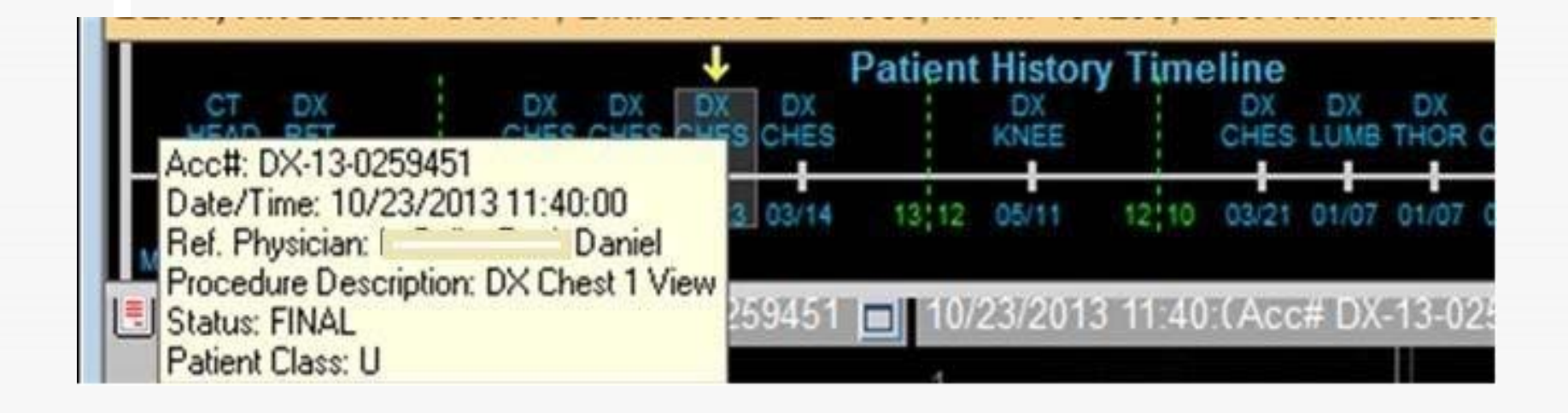

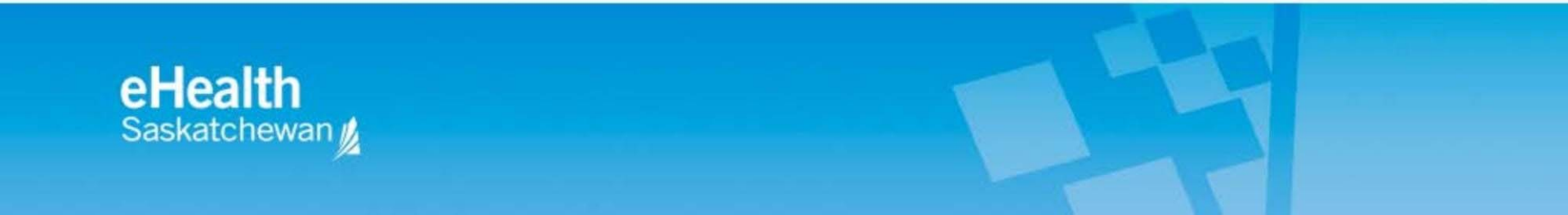

# **Patient Record**

- You can open exams for multiple patients.
- Right click on the tab, select the patient you want to navigate to.

| 🝘 Philips IntelliSpace PACS Enterprise                    |                                                                          |                        |
|-----------------------------------------------------------|--------------------------------------------------------------------------|------------------------|
| User: User:                                               |                                                                          | PHILIPS                |
| Patient Lookup View Exams, 3 Patient(s) sele              | TEST ELBOW, (U), DOB: 00/00/0000, PID: 99999, Accession:                 | 0008                   |
| TEST, 420 Sex: O, BirthDate: Unknown, MRN: 00000000, Last | TEST RM2, PHILIPS, (U), DOB: 00/00/0000, PID: 33301320140827, Accession: |                        |
| CR<br>UP_E                                                | Close All Patients                                                       |                        |
| DB/DSI<br>Most Recent: 6/5/2014                           |                                                                          | Least Recent: 8/5/2014 |

- Select the bulls-eye icon to close the patient.

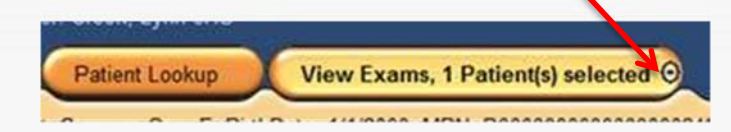

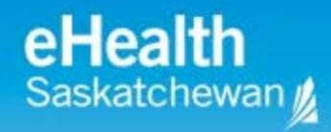

# Viewing

## **Diagnostic Images**

Double-click on any image in the Exam Rack to display a larger view.

For a series of images, use the mouse wheel to scroll through the images

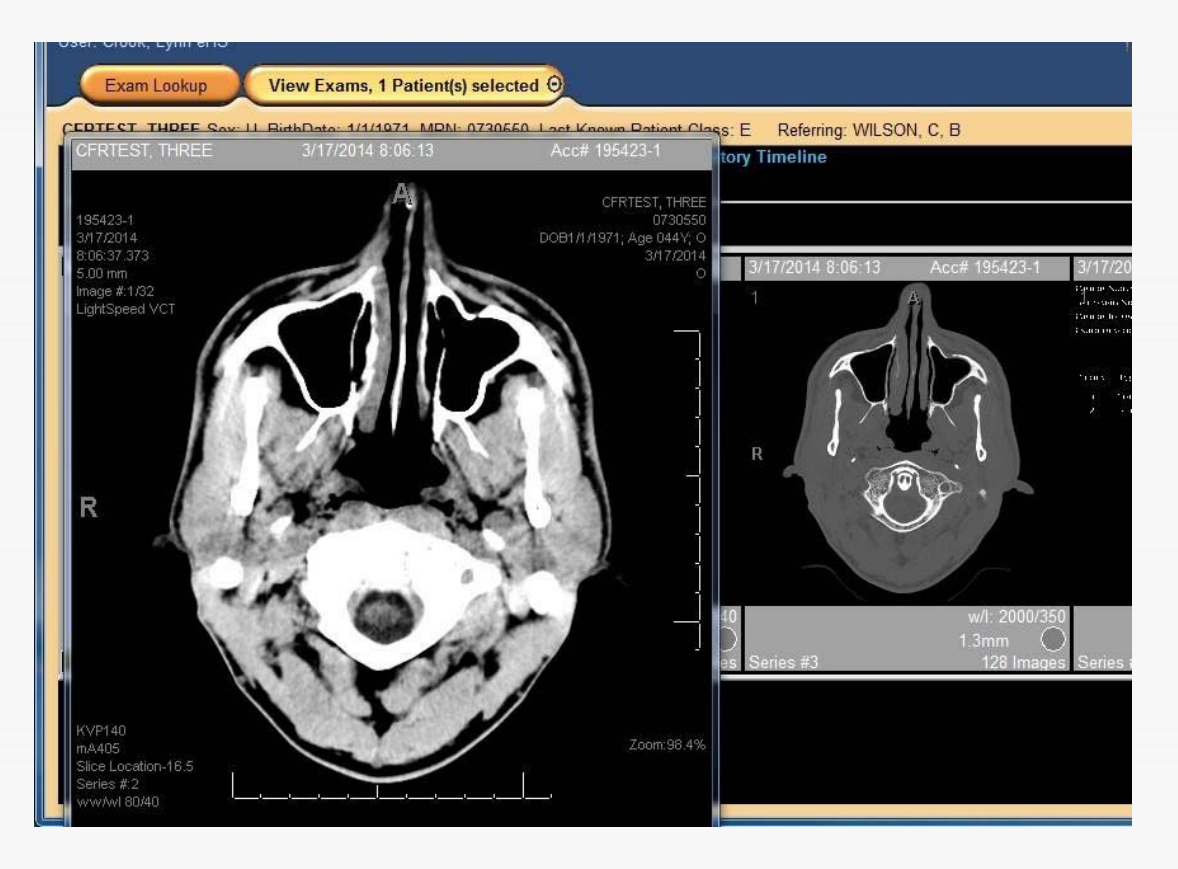

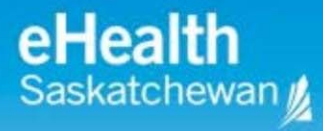

# **Alternate Method of Viewing a Report**

- Right-click on an exam to see the reporting options
- Select Show Report to view the report for that exam

|        |                            |                          |                           |                        |                                   | ITEST SERVERI                                        | .IPS<br>9 0 8      |
|--------|----------------------------|--------------------------|---------------------------|------------------------|-----------------------------------|------------------------------------------------------|--------------------|
|        | search                     |                          | I⊽ E                      | xams with im           | ages only 🗖 Appe                  | end results Clear all                                | close all          |
| 1      | <ul> <li>Patier</li> </ul> | it Name                  | MRN                       |                        | Da                                | te of Birth                                          |                    |
| 1- 200 | schrtest,j                 |                          |                           |                        |                                   |                                                      | -                  |
| 9      | Schrtest Schrtest          | , Janine<br>t, Janine    | 00052965<br>80007408      | 5/24/1975<br>5/24/1975 |                                   |                                                      |                    |
|        | - @                        | CR - DX CI               | hest 1 View               | Δ                      | cc: DX-13-0001825                 | Date: 6/27/2013 16:55:00                             | Org: SO            |
|        |                            | CR - DX At<br>OT - DX Fo | odomen 1 Viev<br>oot Left | v                      | Show Report<br>View Exam Notes    | )ate: 6/27/2013 15:12:00<br>)ate: 6/27/2013 13:21:25 | Org: SC<br>Org: SC |
|        |                            |                          |                           |                        | View Audit Trail                  |                                                      |                    |
|        |                            |                          |                           |                        | Volume Vision<br>Standard Viewing |                                                      |                    |

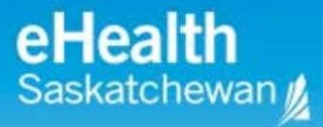

# **Making Patient Information Anonymous**

- When using IntelliSpace PACS for teaching presentations or demonstrations, you can *anonymize* personal patient information associated with exams in Personal and Public folders
- When you do this, IntelliSpace PACS substitutes actual patient information with randomly generated information for the patient name, MRN, and Accession number. Sex and Birth Date are not anonymized.
- When anonymous exams are opened in the Canvas Page, the substituted patient information is displayed, instead of the actual patient information. To anonymize a patient exam, drag the exam to the personal folder or a folder within the personal folder
- Right click on the personal folder and check the Anonymous menu option

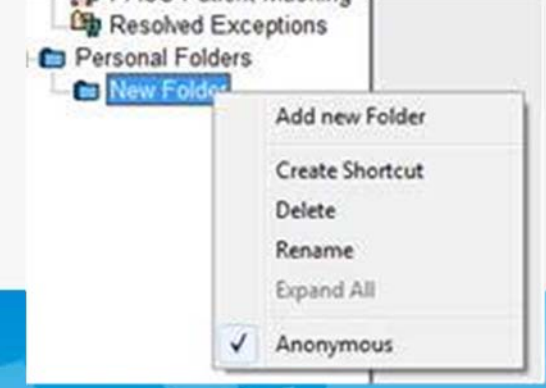

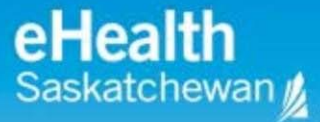

# **Creating Worklist Filters**

- User filters create personal filters that improve workflow.
- User filters are listed under My Filters in the Folder List.
- User filters can be organized into sub-folders.

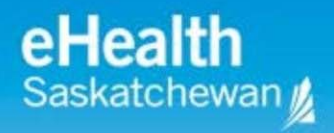

# **Creating Filters**

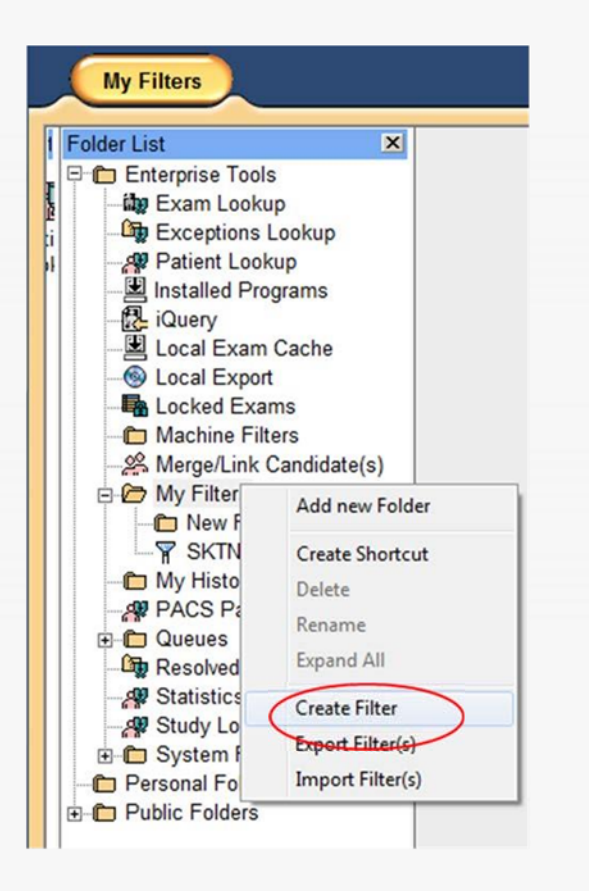

| Name:                                                                                                    | Description:            |           |                                                                           | firrors)               | 🔽 Auto Refresh   |
|----------------------------------------------------------------------------------------------------|-------------------------|-----------|---------------------------------------------------------------------------|------------------------|------------------|
| Exam Worklist     Exam Date     C Scheduled I Last 24 hours                                                                      | Exam Worklist C<br>Date | olumns    | Exception Worklist<br>Resolved C Unri<br>Exception Date:<br>Last 24 hours | Exception V            | Vorklist Columns |
| eneral Citteria Exam Worklist Crite<br>Available Filter Criteria<br>Body Part<br>Modality<br>Organization<br>Performing Resource | Filter On               | Griteria: |                                                                           | Update Criteria Bernov | e Criteria       |
| Filter Summary                                                                                                    | e                       | Equals    |                                                                           | Does Not Equal         |                  |
|                                                                                                    |                         |           |                                                                           |                        |                  |

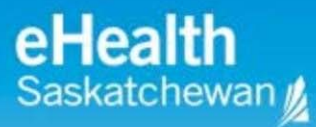

#### Choose :

- 1. Name and description for your Filter
- 2. Exam Date Range
- General Criteria
   Exam Worklist Criteria

Click the **Update Criteria** button <u>twice</u> to populate the Filter Summary

| EL<br>NHR-SCH MG                                                                                                    | Description:                                        |                                                | Paron                       | - Auto Refrech                                                                                                    |
|----------------------------------------------------------------------------------------------------|-----------------------------------------------------|------------------------------------------------|-----------------------------|----------------------------------------------------------------------------------------------------|
| xam Worklist                                                                                                    | Exam We                                             | orklist Columns                                | n Worldst<br>C Diversitient | Exception Worklist Columns                                                                                                    |
| xam Date Sch<br>7 days                                                                                                    | eduled Date                                         | Exception D                                    | Date:                       |                                                                                                    |
| valable Fiter Criteria<br>Exem Description<br>fas Notes<br>Drdering Location<br>Patient Age<br>Referring Physician<br>Subspecialty | Piter On Exam Code Exam Status → Mark Read Priority | Criteria: Exam C<br>Equals:<br>Does Not Equal: | ode                         |                                                                                                    |
| Fiter Summary                                                                                                    | ia Name                                             | Founda                                         | Does Not Fr                 | and the second second se |
| Europ Cada                                                                                                    | C-Co<br>Wate                                        | ompleted<br>n Images<br>ead Exams              | GMAMSCR                     |                                                                                                    |

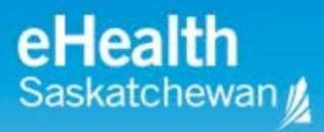

# When the filtering options have been chosen; click "Update Criteria"; check the Filter summary updates; click SAVE

| Valable Filter Ortena Pitr<br>Modality<br>enforming Resource | dy Part<br>ganization | Criteria: Body Pa          | t                                                            |             |
|--------------------------------------------------------------|-----------------------|----------------------------|--------------------------------------------------------------|-------------|
|                                                              |                       | Equais:<br>Does Not Equal: | CHEARD<br>CHEARD<br>CHEARDPEL<br>CHEARDPEL<br>CHES<br>CHESST | •           |
| Filter Summary                                               |                       | T                          | Update Crit                                                  | eria Remove |
| Criteria Name<br>Body Part<br>Organization                   | CHEABD                | Equals                     | Does Not Eq                                                  | ual         |
|                                                              |                       |                            |                                                              |             |

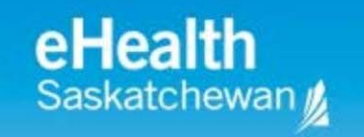

# **Online Help**

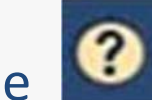

• Select the **O** icon to access Online Help.

 Access the User Manual through the table of contents or by conducting a search

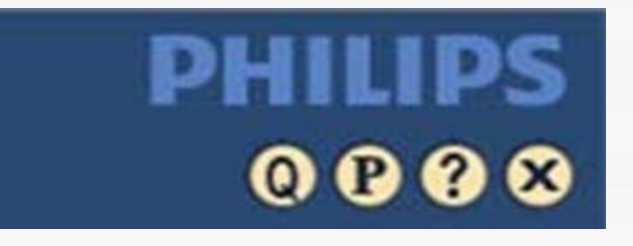

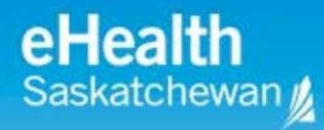

# Logging out of PACS

 Click the X icon on the Control Strip near the upper-right corner of the window. If you are viewing an exam, a message displays asking if you are sure you want to close all exam(s).

QP

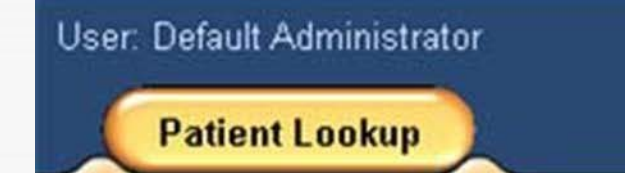

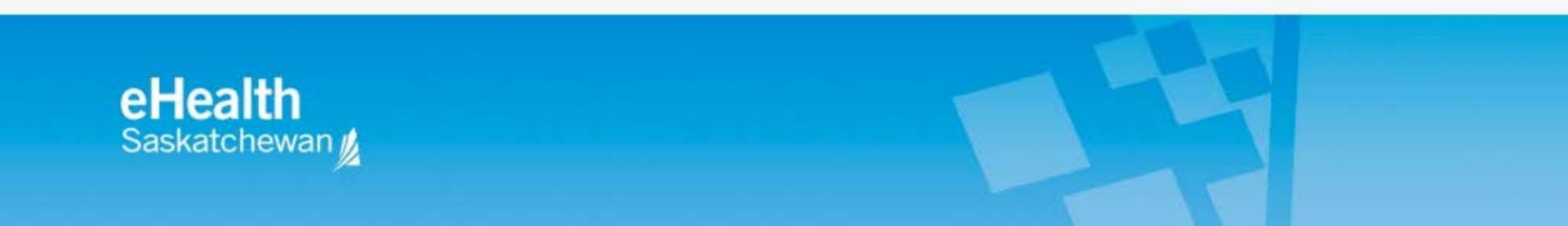

# **AnyWhere Viewer**

- IntelliSpace PACS Anywhere is a zero footprint web application that provides access to patient information and images from IntelliSpace PACS on multiple platforms (desktops, laptops, and mobile devices) running multiple operating systems and Web browsers. No installation is required other than the supported HTML 5 compliant browsers and platforms (see below).
- IntelliSpace PACS Anywhere is <u>NOT</u> a diagnostic application and is intended to be used for review purposes <u>ONLY</u> (not intended for primary interpretation). Users can review patient images, exam information, and diagnostic reports.
- Connect to Anywhere Viewer: <u>https://pacs-viewer.ehealthsask.ca</u>

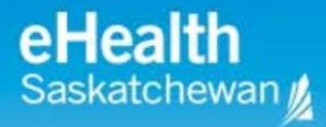

#### **Product Specifications for Anywhere Viewer**

|                         | Desktop PC                 | Mobile Devices             |  |
|-------------------------|----------------------------|----------------------------|--|
|                         | Firefox 33.1 or higher     | Firefox 33.1 or higher     |  |
| Minimum Browsers        | Chrome 37.0 or higher      | Chrome 37.0 or higher      |  |
|                         | Safari 6 or higher         | Safari 6 or higher         |  |
|                         | Internet Explorer 10 or 11 | Internet Explorer 10 or 11 |  |
| Minimum Resolution      | 1024x768                   | 1024x768                   |  |
| Memory                  | 4GB Minimum                | 4GB Minimum                |  |
| eHealth<br>Saskatchewan |                            |                            |  |

# **PACS Auditing**

- All user access, or attempted access of a patient's diagnostic imaging record is tracked and is auditable.
- A patient can request an audit of their record by calling the eHealth Saskatchewan Privacy Service 1-855-347-5465

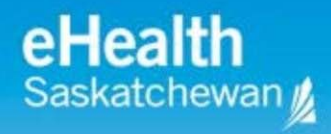

# **Privacy & Confidentiality**

All users are reminded:

- Personal health information must be maintained in strict confidence and should only be accessed where required to provide specific services in accordance with HIPA, PIPEDA and eHealth Security Policy.
- All healthcare providers need to review and agree to the PACS Joint Service and Access Policy in order to gain access to the PACS application.

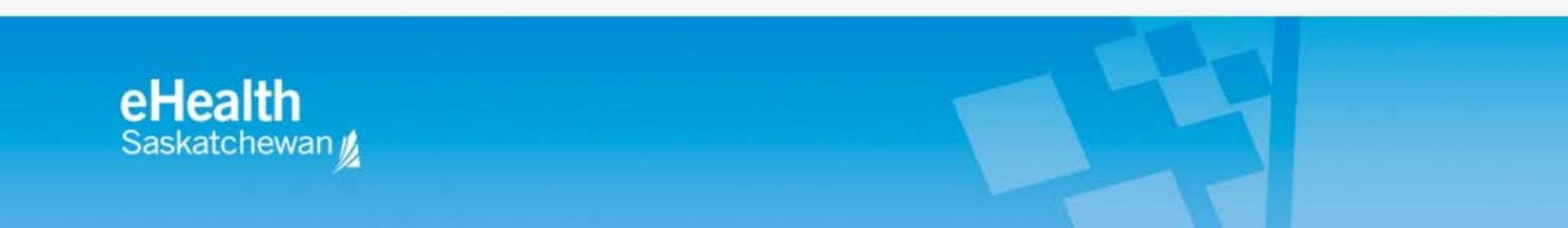

## **Access to PACS**

- PACS can be accessed remotely from your office or your home through the internet using a web browser or by using the fully installed client through VPN.
- Information, forms and detailed instructions on getting ready for PACS are available at: <u>https://www.ehealthsask.ca/pacs</u>

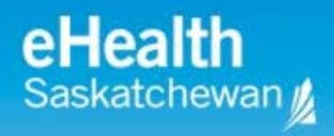

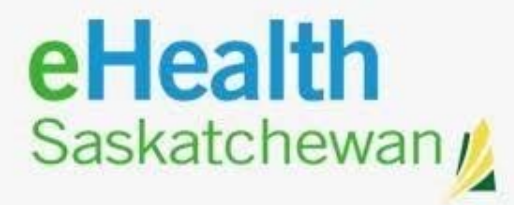

# Thank you

eHEALTH Service Desk: Toll-Free: 1-888-316-7446 Fax: 306-781-8480 E-Mail: servicedesk@ehealthsask.ca